# PROCEDURE

# **CHALLENGE REGIONAL U10-U11**

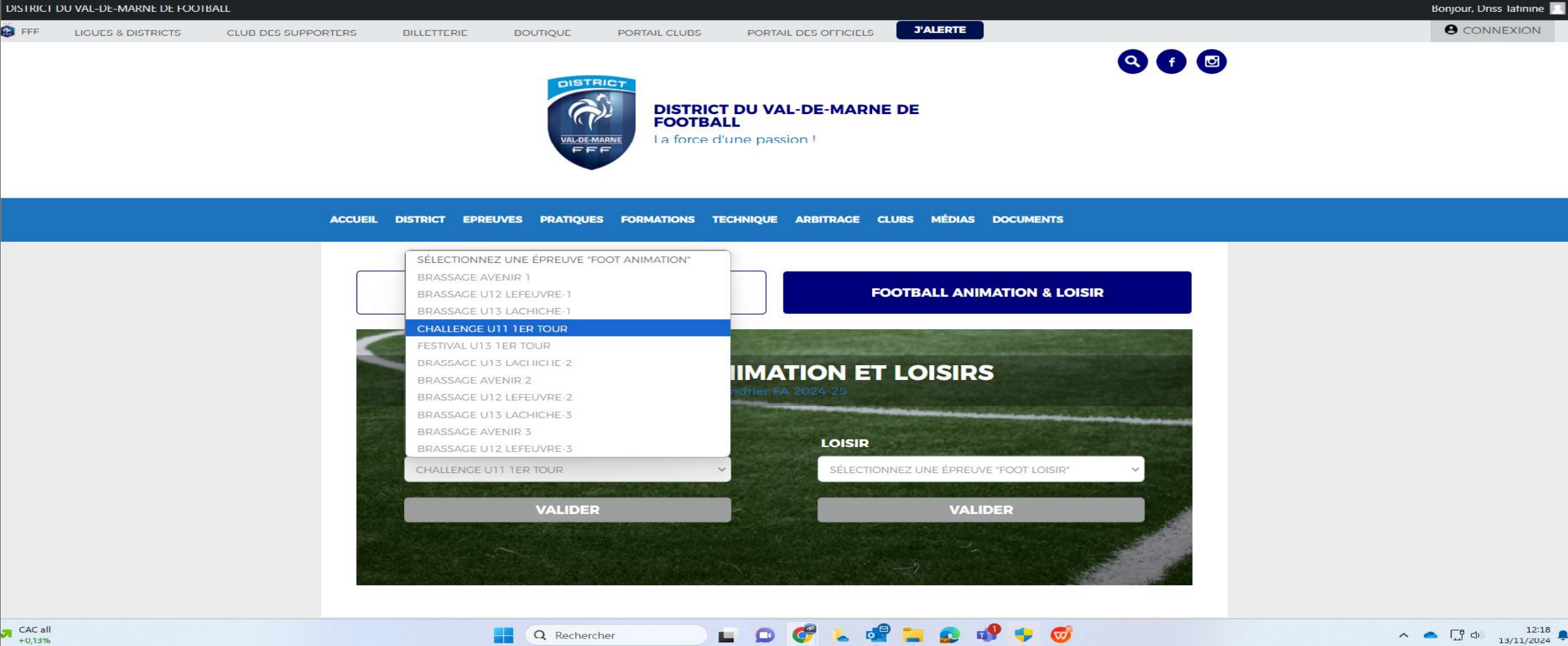

+0,13%

### **SITE D'ACCUEIL**

**PROCEDURE** 

### <u>Comment envoyer les documents</u> <u>et saisir les résultats ?</u>

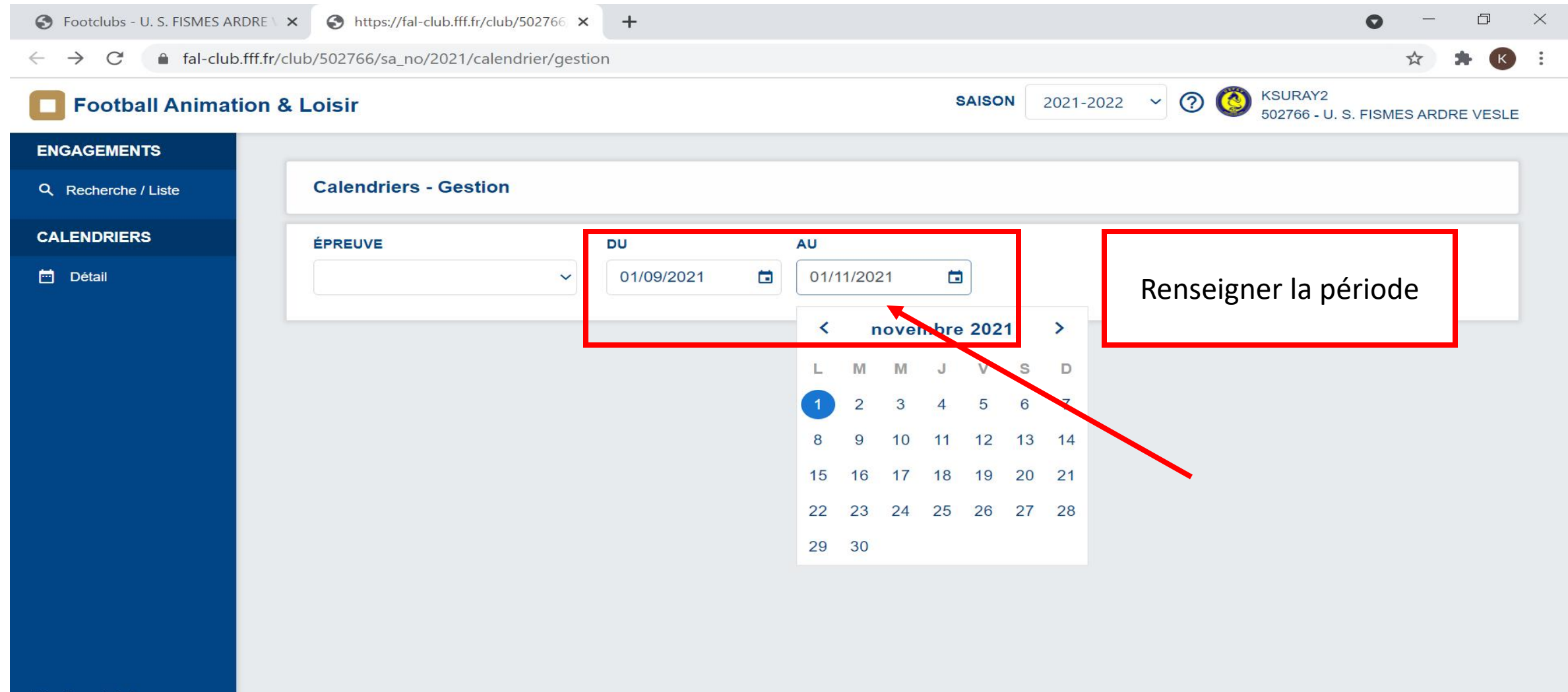

## FAL (FOOTBALL ANIMATION LOISIRS)

### SITE D'ACCUEIL

PROCEDURE

## <u>Comment envoyer les documents</u> <u>et saisir les résultats ?</u>

| S Footclubs - REIMS SA                    | INTE ANNE × Shttps://fal-club.fff.fr/club/54                                                                                                    | 8111, × +                                                                                                   |                                                                           | 0                         | - 0 ×           |  |  |
|-------------------------------------------|----------------------------------------------------------------------------------------------------|----------------------------------------------------------------------------------------------------|---------------------------------------------------------------------------|---------------------------|-----------------|--|--|
| $\leftrightarrow$ $\rightarrow$ C $$ fal- | -club.fff.fr/club/548111/sa_no/2021/calendri                                                                                                    | er/gestion?date_deb=2021-10-01&date_                                                                        | _fin=2021-12-31&epreuve_id=3&size=                                        | 4&page=1 🔯 Q 🛪            | * 🗯 K 🗄         |  |  |
| <b>E</b> Football Animation               | & Loisir                                                                                                    |                                                                                                    | an                                                                        | glais français : X        | IMS SAINTE ANNE |  |  |
| ENGAGEMENTS                               |                                                                                                    |                                                                                                    | Good                                                                      | a Translate               |                 |  |  |
| Q. Recherche / Liste                      | Calendriers - Gestion                                                                                                    |                                                                                                    |                                                                           |                           |                 |  |  |
| CALENDRIERS                               | ÉPREUVE DU                                                                                                    | AU                                                                                                    |                                                                           |                           |                 |  |  |
| 🖻 Détail                                  | U10/U11 ~ 01/10/2021                                                                                                    | <ul> <li>31/12/2021</li> </ul>                                                                              |                                                                           |                           |                 |  |  |
|                                           | CALENDRIER<br>SAMEDI 02 OCTOBRE 2021 - TRADITIONNEL<br>SITE 1 - 10h<br>REIMS SAINTE ANNE<br>REIMS - STADE DES ÉG 548111 - REIN<br>1 equipe(s)<br>26 SITE(S)<br>SAMEDI 16 OCTOBRE 2021 - TRADITIONNEL<br>SITE 1 - 10h<br>DEIMS SAINTE ANNE | SITE 2 - 10h<br>SPORTING CLUB SEZANNAIS<br>IS SAINTE ANNE E - STADE DE LA FO<br>1 equipe(s)<br>SITE 2 - 10h | SAMEDI 09 OCTOBRE 2021 - TRADITIONNEL       SITE 1 - 10h     SITE 2 - 10h |                           |                 |  |  |
|                                           | <ul> <li>REIMS - STADE DES ÉGLANT</li> </ul>                                                                                                    | POMACLE - STADE MUNICIPAL                                                                                   | VITRY LE FRANCOIS - STAD                                                  | REIMS - STADE GÉO ANDRÉ 1 | >               |  |  |
| Version : 1.0.3                           | 2 equipe(s)                                                                                                    | 1 equipe(s)                                                                                                 | 1 equipe(s)                                                               | 1 equipe(s)               |                 |  |  |

# FAL (FOOTBALL ANIMATION LOISIRS)

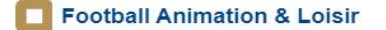

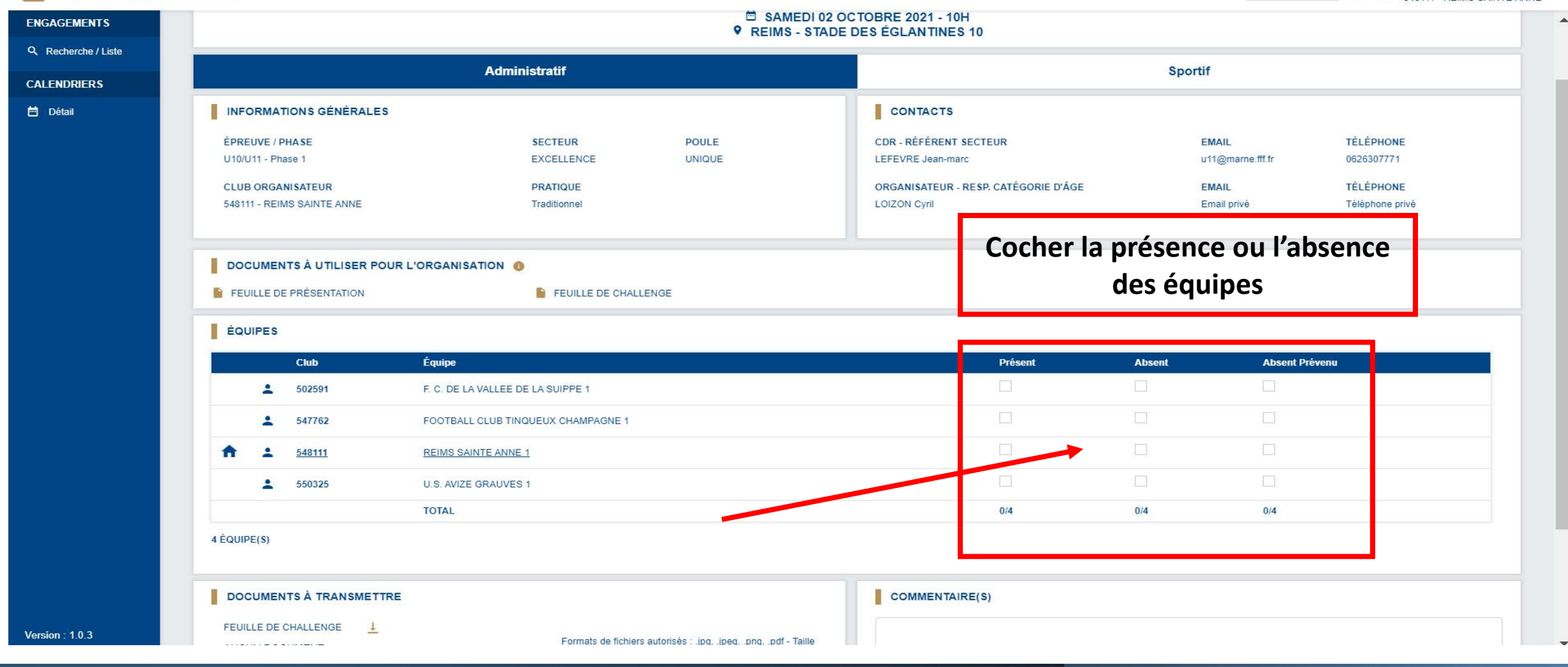

SITE D'ACCUEIL

**PROCEDURE** 

<u>Comment envoyer les documents</u> <u>et saisir les résultats ?</u>

# FAL (FOOTBALL ANIMATION LOISIRS)

| S Footclubs - REIMS                  | S SAINTE ANNE    | × Shttps://fal-club.fff.fr/club/548111 × | +                                        |                                             | • - • ×                               |  |  |  |
|--------------------------------------|------------------|------------------------------------------|------------------------------------------|---------------------------------------------|---------------------------------------|--|--|--|
| $\leftrightarrow$ $\rightarrow$ C $$ | fal-club.fff.fr/ | club/548111/sa_no/2021/detail/challenge  | /sportif?epreuve_id=3&phase_id=3&journee | e_no=9&secteur_no=63&poule_no=101&site_no=1 | Q ☆ 🗯 K 🗄                             |  |  |  |
| Football Animatio                    | n & Loisir       |                                          |                                          | SAISON 2021-2022 🗸                          | KSURAY2<br>548111 - REIMS SAINTE ANNE |  |  |  |
| ENGAGEMENTS                          |                  |                                          |                                          |                                             |                                       |  |  |  |
| Q Recherche / Liste                  | Challenge -      | Détail                                   |                                          |                                             |                                       |  |  |  |
| CALENDRIERS                          |                  |                                          | SAMEDI 02 OCTOBRE 20                     | 021 - 10H                                   |                                       |  |  |  |
| 📩 Détail                             |                  |                                          | REIMS - STADE DES ÉGLAN                  | NTINES 10                                   |                                       |  |  |  |
|                                      |                  | Administratif                            |                                          | Sportif                                     |                                       |  |  |  |
|                                      | MATCHS           |                                          |                                          |                                             | (U)                                   |  |  |  |
|                                      | SAISIR LES MA    | TCHS ET RÉSULTATS DU CHALLENGE           |                                          | Pour saisir los                             |                                       |  |  |  |
|                                      |                  | ÉQUIPE SCORE                             | ÉQUIPE                                   | r our suisir ies                            |                                       |  |  |  |
|                                      |                  | R UN MATCH                               |                                          | résultats, cliquez sur                      |                                       |  |  |  |
|                                      |                  |                                          |                                          | Vonglot « CDODTIE »                         |                                       |  |  |  |
|                                      | DÉFI GLO         | BAL                                      |                                          | Tongiet « SPORTIF »                         |                                       |  |  |  |
|                                      | COCHER LE O      | U LES VAINQUEUR(S) DU DÉFI GLOBAL        |                                          |                                             |                                       |  |  |  |
|                                      | Club             | Équipe                                   | Vainqueur                                |                                             |                                       |  |  |  |
|                                      | 502591           | F. C. DE LA VALLEE DE LA SUIPPE - 1      |                                          |                                             |                                       |  |  |  |
|                                      | 547762           | FOOTBALL CLUB TINQUEUX CHAMPAGNE - 1     |                                          |                                             |                                       |  |  |  |
|                                      | 548111           | REIMS SAINTE ANNE - 1                    |                                          |                                             |                                       |  |  |  |
|                                      | 550325           | U.S. AVIZE GRAUVES - 1                   |                                          |                                             |                                       |  |  |  |
|                                      |                  |                                          |                                          |                                             |                                       |  |  |  |
|                                      |                  |                                          |                                          |                                             | ANNULER VALIDER                       |  |  |  |
|                                      |                  |                                          |                                          |                                             |                                       |  |  |  |
|                                      |                  |                                          |                                          |                                             |                                       |  |  |  |
| Version : 1.0.3                      |                  |                                          |                                          |                                             |                                       |  |  |  |
|                                      |                  |                                          |                                          |                                             |                                       |  |  |  |
|                                      |                  |                                          |                                          |                                             |                                       |  |  |  |
|                                      |                  |                                          |                                          | SITE D'                                     | ACCUEIL                               |  |  |  |
|                                      |                  |                                          |                                          |                                             |                                       |  |  |  |
|                                      |                  | TDALL ANUN                               |                                          | DC PROC                                     | EDURE                                 |  |  |  |

FAL (FOOTBALL ANIMATION LOISIRS)

Comment envoyer les documents et saisir les résultats ?

|                     | an Q Laisir   |                                   |            |            |              |               |          |  |  | SAISON          | 2021 2022 | 0 # | KSURAY2     |               |      |
|---------------------|---------------|-----------------------------------|------------|------------|--------------|---------------|----------|--|--|-----------------|-----------|-----|-------------|---------------|------|
| Football Animati    |               |                                   |            |            |              |               |          |  |  | or the orthogen | 2021-2022 | 0 0 | 548111 - RE | EIMS SAINTE A | INNE |
| ENGAGEMENTS         |               | Starte Mark                       |            |            |              |               |          |  |  |                 |           |     |             |               |      |
| Q Recherche / Liste | Challenge -   | Détail                            |            |            |              |               |          |  |  |                 |           |     |             |               |      |
| CALENDRIERS         |               |                                   |            |            | SAMED        | 02 OCTOBRE 20 | 21 - 10H |  |  |                 |           |     |             |               |      |
| 🖻 Détail            |               | REIMS - STADE DES ÉGLANTINES 10   |            |            |              |               |          |  |  |                 |           |     |             |               |      |
|                     |               | Administratif                     |            |            |              |               |          |  |  |                 |           |     |             |               |      |
|                     | MATCHS        |                                   |            |            |              |               |          |  |  |                 |           |     |             |               |      |
|                     | MATCHS        |                                   |            |            |              |               |          |  |  |                 |           |     |             |               |      |
|                     | SAISIR LES MA | ITCHS ET RESULTATS DU CHALLENGE   | Cliquez su | ır « (+) A | JOUTER UI    | /             |          |  |  |                 |           |     |             |               |      |
|                     | ÉQU           | IPE                               |            |            | da faia audi |               |          |  |  |                 |           |     |             |               |      |
|                     | #1            | ~                                 | WAICH »    | autant     | ae jois qu'i | ~             |          |  |  |                 |           |     |             |               |      |
|                     |               | R UN MATCH                        | va         | eu de m    | atchs        |               |          |  |  |                 |           |     |             |               |      |
|                     |               | -Xim                              | / -        |            |              | CHAMPAGINE T  |          |  |  |                 |           |     |             |               |      |
|                     |               |                                   |            |            | 1            |               |          |  |  |                 |           |     |             |               |      |
|                     | DEFIGLO       |                                   |            |            |              |               |          |  |  |                 |           |     |             |               |      |
|                     | COCHER LE OU  | U LES VAINQUEUR(S) DU DEFI GLOBAL |            |            |              | _             |          |  |  |                 |           |     |             |               |      |
|                     | Club          |                                   |            |            | Vainqueur    |               |          |  |  |                 |           |     |             |               |      |
|                     | 547762        | FOOTBALL CLUB TINQUEUX CHAMPAGN   | F - 1      |            |              |               |          |  |  |                 |           |     |             |               |      |
|                     | 548111        | REIMS SAINTE ANNE - 1             |            |            |              |               |          |  |  |                 |           |     |             |               |      |
|                     | 550325        | U.S. AVIZE GRAUVES - 1            |            |            |              |               |          |  |  |                 |           |     |             |               |      |
|                     |               |                                   |            |            |              |               |          |  |  |                 |           |     |             |               |      |

# FAL (FOOTBALL ANIMATION LOISIRS)

### SITE D'ACCUEIL

**PROCEDURE** 

Comment envoyer les documents et saisir les résultats ?

| ball Animatio | n & Loisir                                  |                                       |                                                 | SAIS                  | SON 2021-2022 V 🕐 👸 KSURAY2<br>548111 - REIMS SAINTE ANNE |                  |
|---------------|---------------------------------------------|---------------------------------------|-------------------------------------------------|-----------------------|-----------------------------------------------------------|------------------|
| ENTS          |                                             |                                       | SAMEDI 02 OCTOBRE 20<br>REIMS - STADE DES ÉGLAI | 21 - 10H<br>NTINES 10 |                                                           | -                |
| ERS           | Ad                                          | Iministratif                          |                                                 | s                     | portif                                                    |                  |
|               | MATCHS                                      |                                       |                                                 |                       |                                                           |                  |
|               | SAISIR LES MATCHS ET RÉSULTATS DU CHALLENGE | :                                     |                                                 |                       |                                                           |                  |
|               | ÉQUIPE                                      | SCORE                                 | ÉQUIPE                                          |                       | _                                                         |                  |
|               | #1 F. C. LA VALLEE DE LA SUIPPE 1 🗸         | 0 - 2                                 | FOOTBALL CLUB TINQUEUX CHAM 🗸                   | Î                     |                                                           |                  |
|               | #2 REIMS SAINTE ANNE 1                      | · .                                   | U.S. AVIZE GRAUVES 1                            |                       |                                                           |                  |
|               | #3 F. C. DE LA VALLEE DE LA SUIPPE 1 V      | -                                     | REIMS SAINTE ANNE 1                             | T                     | Vous n'avez                                               | plus qu'à saisir |
|               | #4 FOOTBALL CLUB TINQUEUX CHAM 🗸            | · · · · · · · · · · · · · · · · · · · | U.S. AVIZE GRAUVES 1                            |                       | les resulta                                               | is des matchs    |
|               | #5 F. C. DE LA VALLEE DE LA SUIPPE 1 💙      |                                       | U.S. AVIZE GRAUVES 1                            |                       |                                                           |                  |
|               | #6 FOOTBALL CLUB TINQUEUX CHAM 🗸            | -                                     | REIMS SAINTE ANNE 1                             |                       |                                                           |                  |
|               |                                             |                                       |                                                 |                       |                                                           |                  |
|               |                                             |                                       |                                                 |                       |                                                           |                  |
| 3             | COCHER LE OU LES VAINQUEUR(S) DU DEFI GLOBA | L                                     |                                                 |                       |                                                           |                  |
| о 📻           |                                             | wiii 🐢 💌                              | Vainqueur                                       | (2) 12°C              | Ensoleillé ^ 📥 🖅 🖓 11:13<br>04/10/2021 💈                  | 8                |
|               |                                             |                                       |                                                 | <u>SI</u>             | TE D'ACCUEIL – PRO                                        | DCEDURE :        |

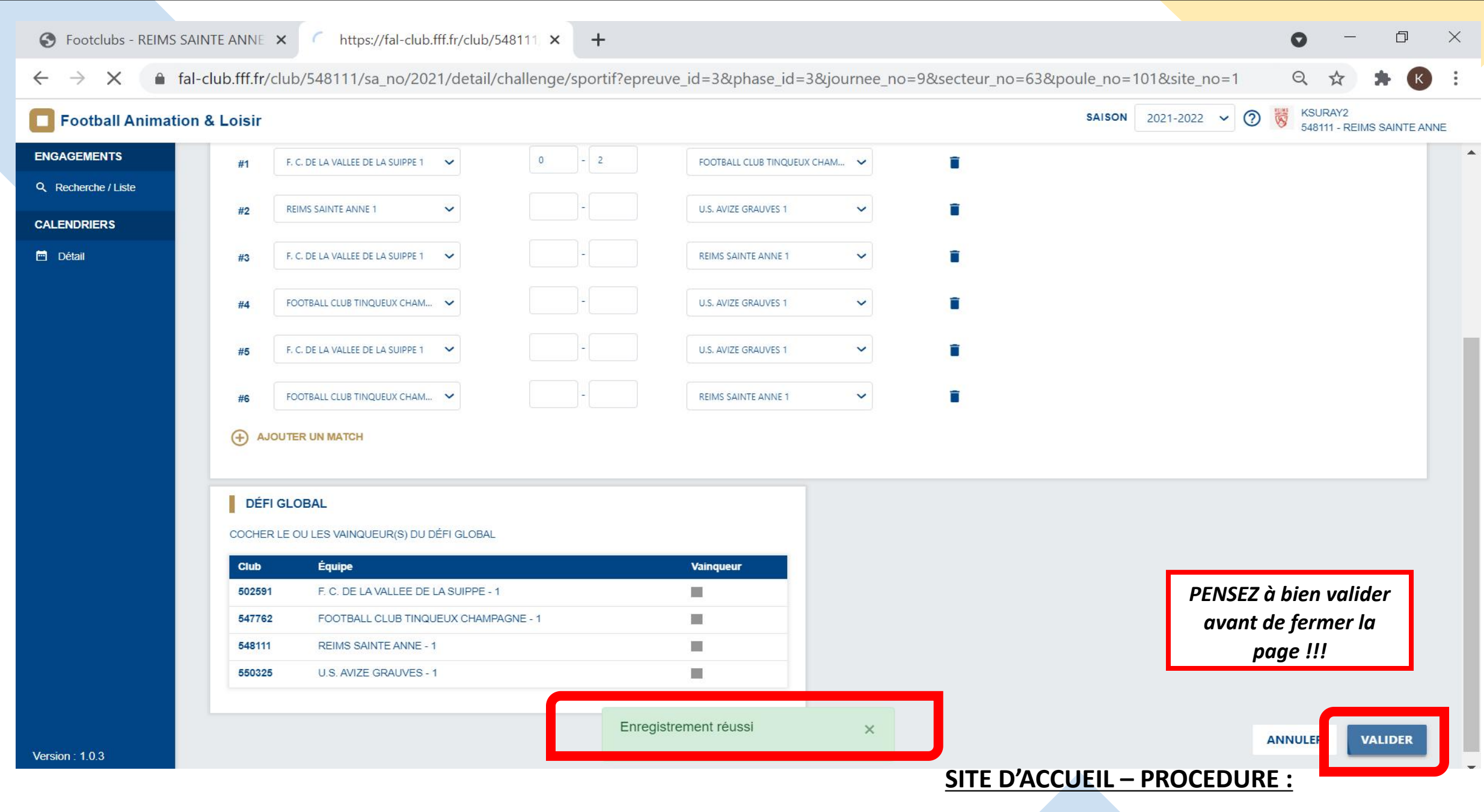

FAL (FOOTBALL ANIMATION LOISIRS)

### Comment envoyer les documents et saisir les résultats ?